## Hiring Manager – Guidelines for PAWS

| How do I?           | Where do I go?           | What are the steps?                                                                                                    | What are the results?        |
|---------------------|--------------------------|----------------------------------------------------------------------------------------------------|------------------------------|
| Login to PAWS       | Web browser address line | <ul> <li>Type https://paws-com2.pertemps.co.uk/</li> <li>Type your Username and Password, which will be provided by Pertemps.</li> </ul> | You are ready to use PAWS    |
| Change my password  | PAWS homepage            | <ul> <li>Under user options select Change Password</li> <li>Complete page and click Change Password</li> </ul>                           | Password reset               |
| Change User profile | PAWS homepage            | <ul> <li>Under user options select My Profile</li> <li>Complete page and click Save</li> </ul>                                           | User Profile Details Changed |

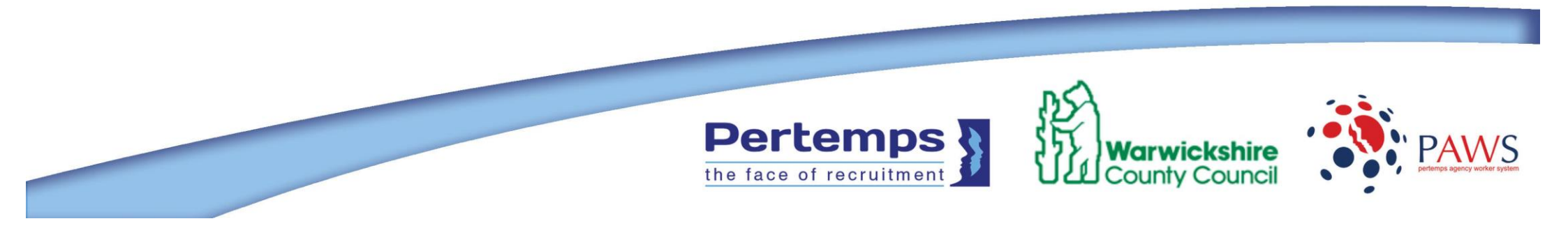

| Create an erder for an | DAM/C homenege | Listen Nationales (Nation/Balan                                    | Ordered created and submitted and you will |
|------------------------|----------------|--------------------------------------------------------------------|--------------------------------------------|
|                        | PAWS nonnepage | Under Navigation select New Order/Roles.                           | Ordered created and submitted and you will |
| agency worker          |                | Drill down through the relevant role groups and select             | receive order notification confirming the  |
|                        |                | a job Category to begin the order process                          | order details.                             |
|                        |                | Attach the most up to date role profile if not already             | <b>-</b>                                   |
|                        |                | attached and add an additional summary to the role if              | This order will be automatically tiered to |
|                        |                | required.                                                          | Pertemps.                                  |
|                        |                | Ensure all order questions are answered accordingly                |                                            |
|                        |                | including:                                                         |                                            |
|                        |                | <ul> <li>Indicate if you have a named worker for your</li> </ul>   |                                            |
|                        |                | order, you will be requested to complete the                       |                                            |
|                        |                | worker name, vendor name, and reason for                           |                                            |
|                        |                | the named worker on the next page.                                 |                                            |
|                        |                | <ul> <li>Orders can be placed for a maximum of 26</li> </ul>       |                                            |
|                        |                | weeks so enter the start and end date or the                       |                                            |
|                        |                | duration of the assignment (duration is limited                    |                                            |
|                        |                | to 20 weeks so if assignment is for 20-26 use                      |                                            |
|                        |                | end date).                                                         |                                            |
|                        |                | <ul> <li>Amend days and hours of work if necessary.</li> </ul>     |                                            |
|                        |                | <ul> <li>Additional days/hours information can be</li> </ul>       |                                            |
|                        |                | entered.                                                           |                                            |
|                        |                | <ul> <li>Select relevant cost code from drop down. If</li> </ul>   |                                            |
|                        |                | vour cost code isn't available please inform                       |                                            |
|                        |                | Pertemps of your cost centre cc detail and                         |                                            |
|                        |                | account code (your Finance Support Officer                         |                                            |
|                        |                | will be able to assist with confirming this                        |                                            |
|                        |                | information)                                                       |                                            |
|                        |                | $\circ$ Select reason for order                                    |                                            |
|                        |                | <ul> <li>Answer additional questions on safeguarding</li> </ul>    |                                            |
|                        |                | etc.                                                               |                                            |
|                        |                | <ul> <li>Enter who the worker will report to and select</li> </ul> |                                            |
|                        |                | from the drop down the address of where the                        |                                            |
|                        |                | worker will be located                                             |                                            |
|                        |                | <ul> <li>Check order details and go back if you need to</li> </ul> |                                            |
|                        |                | make any amendments                                                |                                            |
|                        |                | Indike any amenuments                                              |                                            |

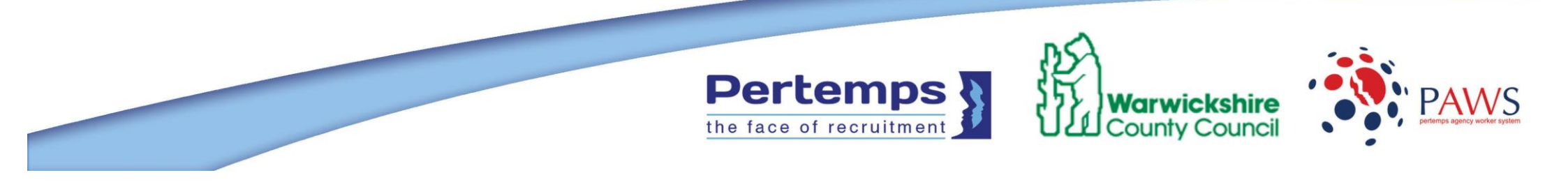

|                     |               | • | Press submit                                        |                                    |
|---------------------|---------------|---|-----------------------------------------------------|------------------------------------|
| Order Authorisation | PAWS homepage | • | No order authorisation process within PAWS required | No further order approval required |
|                     |               |   |                                                     |                                    |

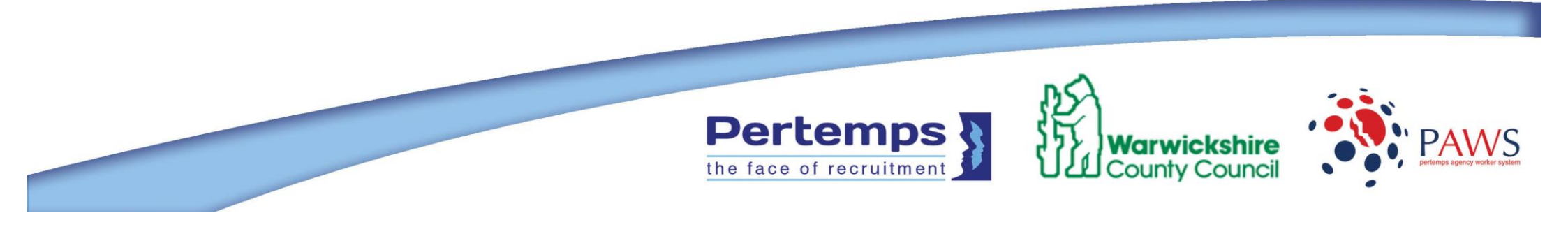

| Action CV's including:                                                 | PAWS homenage  | Email patification will be received from supplying                                                                                                    |                                                                                                    |
|------------------------------------------------------------------------|----------------|----------------------------------------------------------------------------------------------------|----------------------------------------------------------------------------------------------------|
| Action CV's including:<br>Comment<br>Reject<br>Interview (if required) | PAVVS nomepage | <ul> <li>Email notification will be received from supplying branch informing you that a candidate has been submitted for e.g. Role No: WCC-000021</li> <li>Either click on link or log into PAWS using the <u>https://paws-com2.pertemps.co.uk/</u> web address</li> <li>Under Navigation select 'My Orders'</li> <li>Open relevant order No. WCC-000021</li> <li>Click on 'Candidate tab'</li> <li>This will show you all the relevant information you require on the candidate including all the information you require on the candidate including all the information you requested at creating an order stage plus candidate CV if applicable</li> <li>In this section under Page Options you can request additional information form the branch by selecting 'make comment', you can reject the CV if not suitable and add in a comment to let the branch now why you are rejecting them, or you can request an interview if required.</li> <li>If interview required complete Interview Date, Time and in comments ensure you stipulate where interview is to be held</li> <li>If Interview not required proceed to next stage – Make</li> </ul> | <ul> <li>Request additional Information from supplying vendor/branch</li> <li>Supplying vendor/branch responds via PAWS</li> <li>Reject CV with reason</li> <li>Request interview</li> <li>Pertemps respond to confirm interview.</li> </ul> |
|                                                                        |                | Offer.                                                                                                    |                                                                                                    |
| Make Job Offer                                                         | PAWS homepage  | <ul> <li>Log into PAWS using the <u>https://paws-com2.pertemps.co.uk/</u> web address</li> <li>Under Navigation select My Orders</li> <li>Open relevant order No. WCC-000021</li> <li>Click on 'Candidate'</li> <li>Under page Options Select 'Offer position'</li> <li>In comments, confirm start date, time and 'report to' details for 1<sup>st</sup> day</li> </ul>                                                                                                    | Email sent to Pertemps with your offer comments.                                                                                                    |

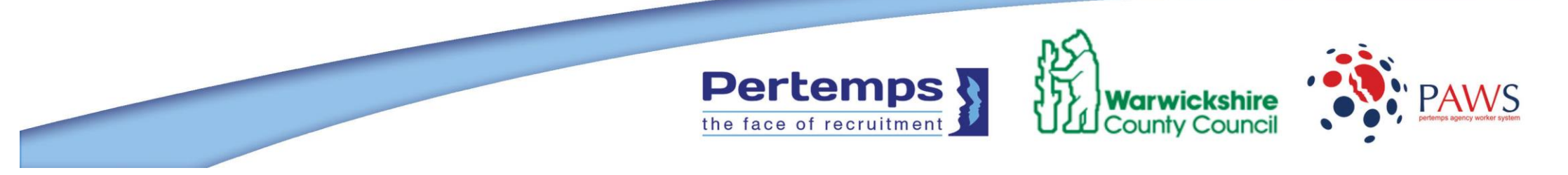

| Approve a timesheet<br>including:<br>• Expenses<br>• Supplements<br>(Sleepins) | PAWS homepage  | <ul> <li>You will receive an email informing you that a timesheet is awaiting approval.</li> <li>Either click on the link or login into PAWS using the <u>https://paws-com2.pertemps.co.uk/</u> web address.</li> <li>On the Summary Page click on 'Timesheet' at the top of the page.</li> <li>Under Navigation select 'View Awaiting'</li> <li>Select the timesheet you want to approve and click on it to open.</li> <li>Ensure you distribute the hours between basic and enhanced if applicable.</li> <li>If worker has incurred expenses please ensure the amount is captured in the correct box (workers will have to supply receipts to Pertemps)</li> <li>If pay supplements (sleepins) are applicable to the role then enter the number of supplements payable in the relevant box if the worker has not done this?</li> <li>NB: you can alter the hours if you believe the agent has completed the timesheet incorrectly.</li> <li>Click 'Approve Timesheet' once you are satisfied the hours entered were worked and you have entered into the relevant boxes i.e. Standard, Time and a Half etc.</li> <li>Or</li> <li>Cancel Timesheet if agent did not work</li> </ul> | Timesheet is then sent to Pertemps for<br>processing.<br>It will be the agency's responsibility to<br>obtain receipts from the agent for any<br>expenses being claimed. |
|--------------------------------------------------------------------------------|----------------|----------------------------------------------------------------------------------------------------|----------------------------------------------------------------------------------------------------|
| view a Candidate                                                               | PAVVS nomepage | This will list all candidates assigned to you.<br>Select your candidate and open file by clicking on them.                                                                                                    | accepted will appear in this screen.<br>CV is attached to this screen                                                                                                   |

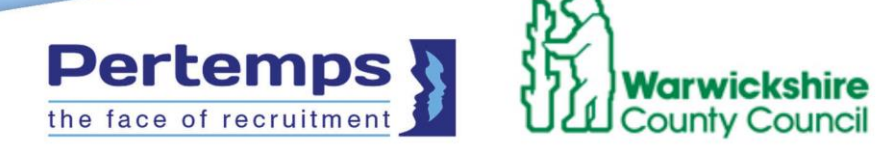

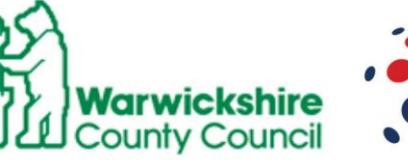

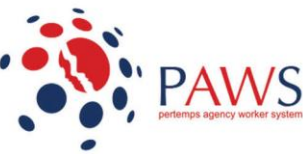

| Extend an Order | PAWS homepage | <ul> <li>You will receive an email notification 2 weeks prior to<br/>an order ending, requesting you to extend the order if<br/>required.</li> </ul>                                                                                                    | Order extend and temp will continue to generate timesheets.                                                                                    |
|-----------------|---------------|----------------------------------------------------------------------------------------------------|----------------------------------------------------------------------------------------------------|
|                 |               | <ul> <li>You can either click on link or log into PAWS using the <u>https://paws-com2.pertemps.co.uk/</u> web address</li> <li>Under Navigation select 'My Orders'</li> <li>Open relevant order No. WCC-000021</li> <li>Under 'Page option' select extend order</li> <li>Order can only be extended for maximum 26 weeks</li> <li>Select the end date or duration (drop down is limited t 20 weeks)</li> <li>Enter the reason for the extension</li> </ul> | <ul> <li>NB: failure to extend an order will mean temp will not receive any further timesheets after the end date has been reached.</li> </ul> |
|                 |               | <ul> <li>Under 'Page Option' select extend order</li> </ul>                                                                                                    |                                                                                                    |

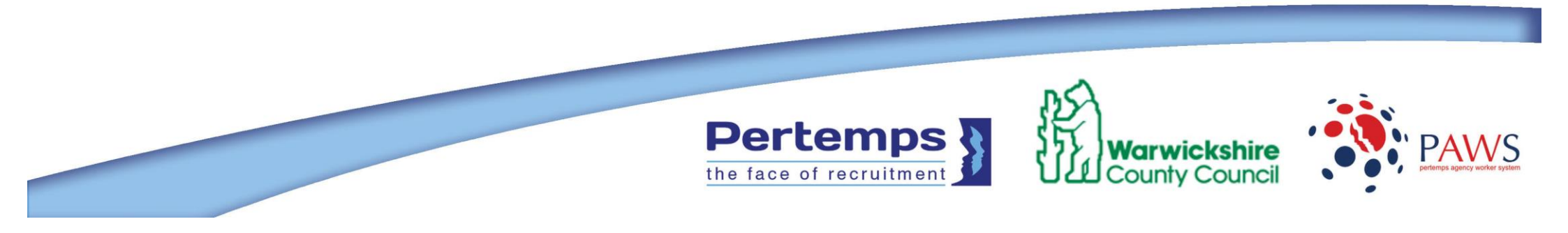